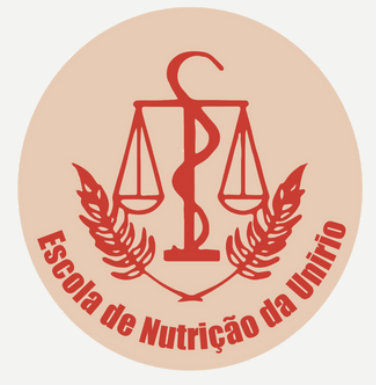

# Manual de solicitação de horas complementares

Nutrição - UNIRIO

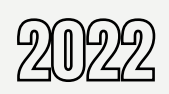

# ORIENTAÇÕES GERAIS

Solicitar uma única vez em cada semestre/período letivo.

Cada atividade a ser solicitada deve possuir declaração/certificado próprio para comprovação que deverá ser anexado ao pedido.

Ao total, o discente deve apresentar atividades que somem **200 h**, no mínimo, conforme PPC do curso.

São válidas apenas atividades que foram desenvolvidas a partir do momento em que o discente foi matriculado no curso e que estão listadas na O.S. PROGRAD n° 004/2018 (documento indicado mais adiante).

O pedido será analisado pela Comissão de matrícula e assim que findado, o discente receberá o retorno sobre a análise.

# **ORIENTAÇÕES GERAIS**

Sobre o certificado/declaração ...

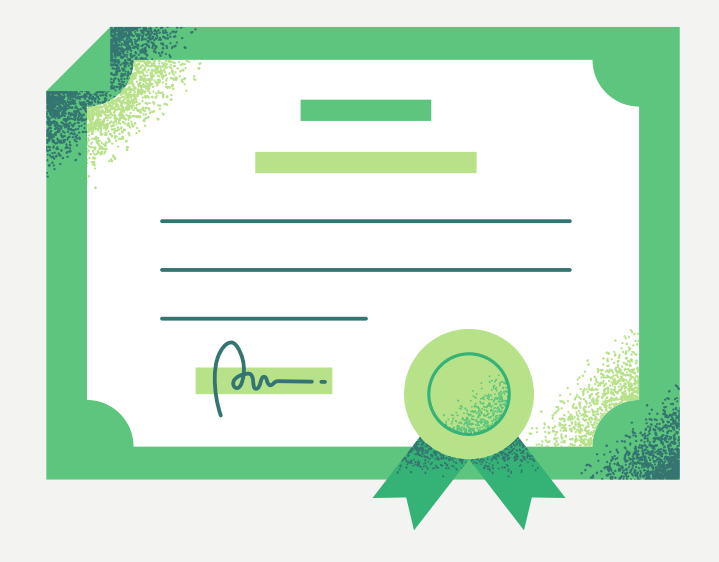

#### Deve apresentar:

- Nome do discente.
- Nome da atividade (ex. curso X, projeto de extensão Y, monitoria de Z, evento W, etc.). OBS. No caso de participação em eventos científicos, a descrição da modalidade de participação deve estar disponível (ouvinte ou organizador).
- Período (data) do ano em que foi realizada.
- Carga horária total da atividade.

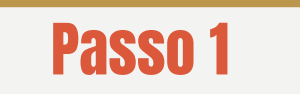

Entrar no site da Escola de Nutrição (Graduação) e acessar o tópico "Secretaria Escolar". http://www.unirio.br/ccbs/nutricao/graduacao

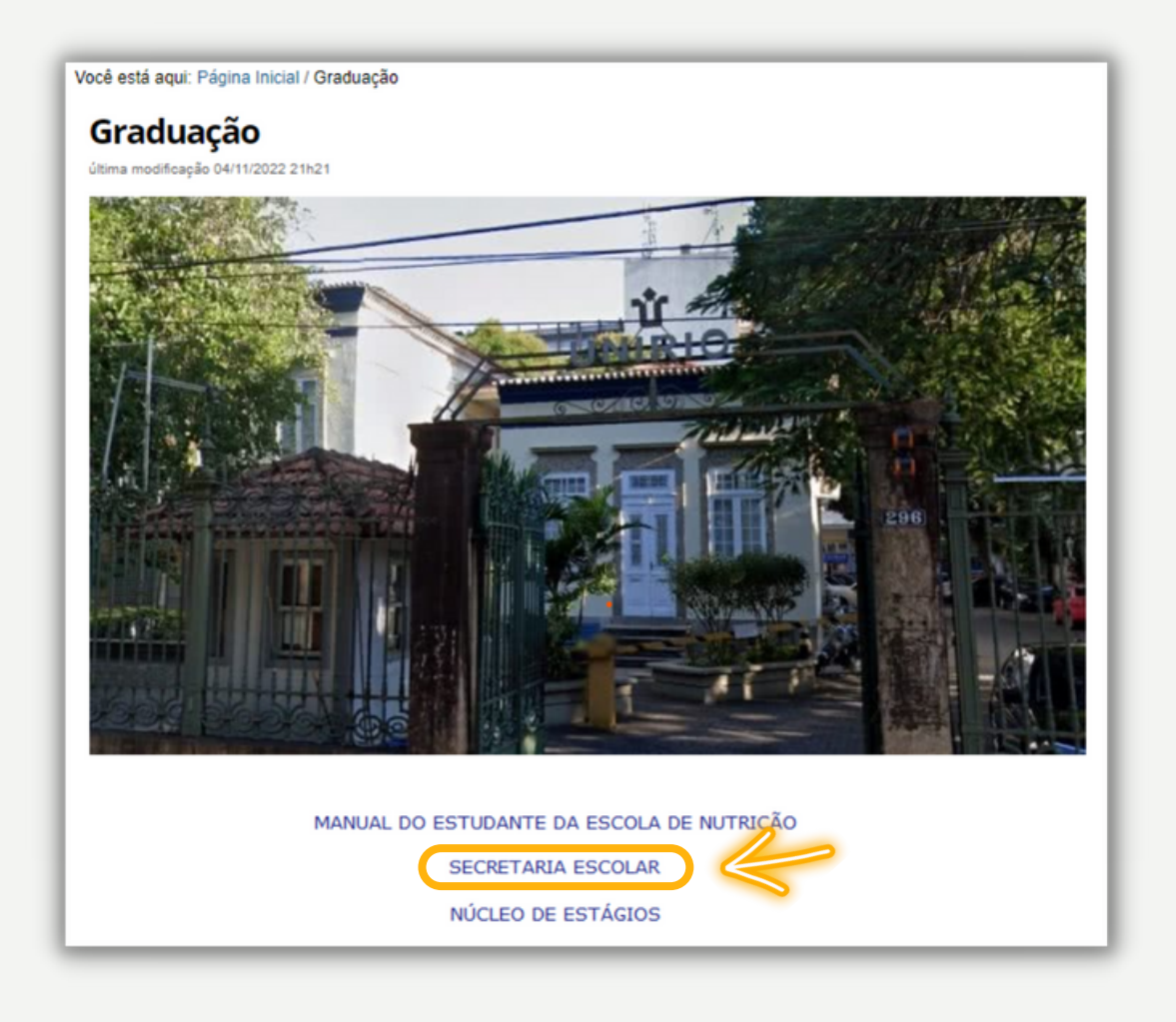

## Passo 2

Acessar o tópico "Requerimentos" e baixar os dois arquivos: "Requerimento Atividades Complementares" e "Códigos das Atividades Complementares". http://www.unirio.br/ccbs/nutricao/graduacao/secretaria-escolar

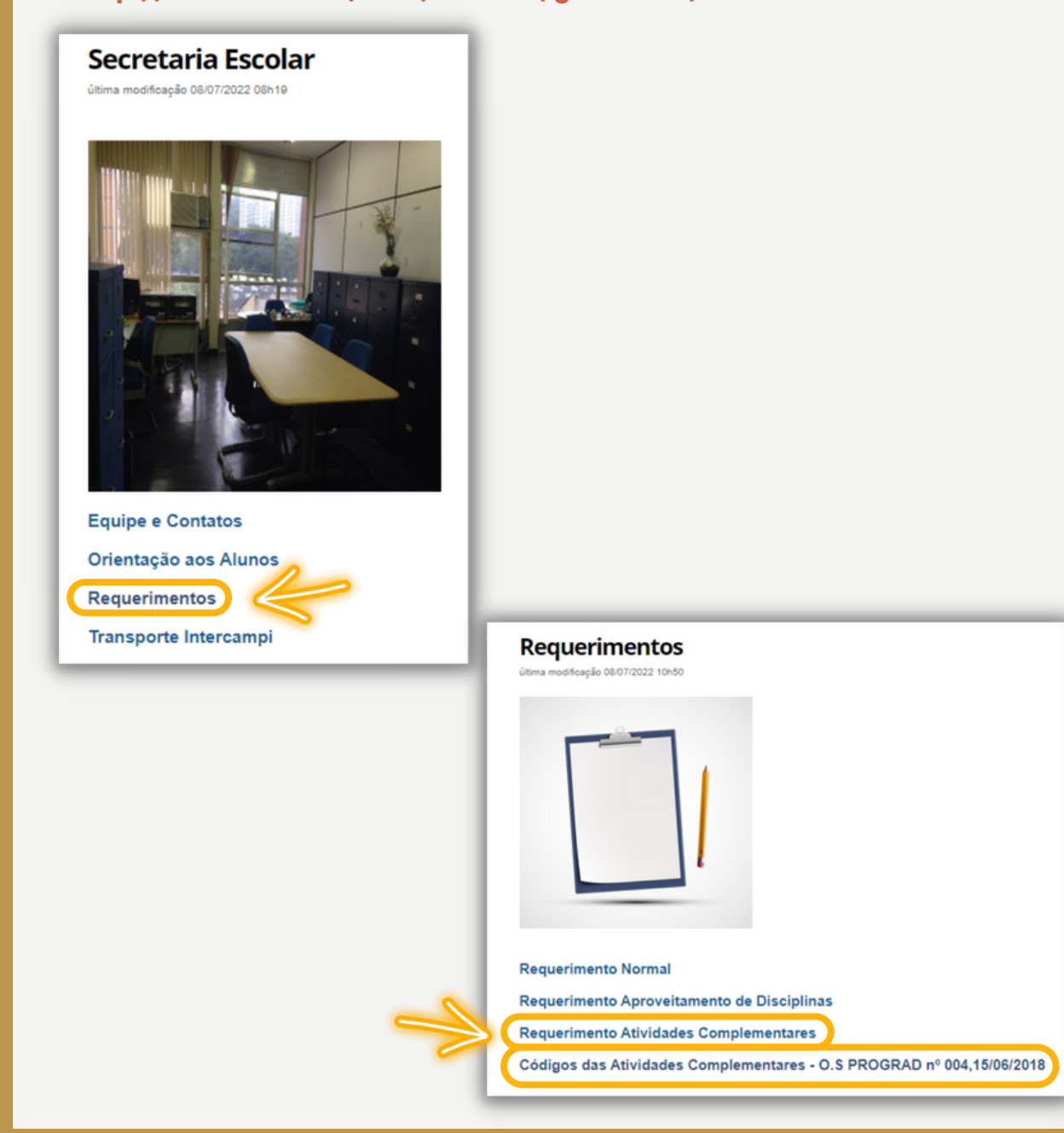

# Passo 3

No arquivo "Requerimento Atividades Complementares" deve iniciar preenchendo seus dados de identificação e contatos.

Procure preencher todos os dados marcados na imagem, mas não deixe de responder os destacados em vermelho, pois são os mais importantes.

| Nome: Informações básicas Matrícula: Informações básicas                                                                                                    |                                                                                                    |                                        |                         |                                                                                                    |                             |                                    |  |  |
|----------------------------------------------------------------------------------------------------|----------------------------------------------------------------------------------------------------|----------------------------------------|-------------------------|----------------------------------------------------------------------------------------------------|-----------------------------|------------------------------------|--|--|
| Endereço: Informações básicas Telefone: Informações básica                                                                                                    |                                                                                                    |                                        |                         |                                                                                                    |                             |                                    |  |  |
| Bairro: Informações básicas Cidade                                                                                                    |                                                                                                    | idade: Informações básicas I<br>I<br>I |                         |                                                                                                    | nações<br>s                 | <b>CEP:</b> Informações<br>básicas |  |  |
| Centro: Informações básicas Curso/Programa de Pós-Graduação: Informações básica                                                                                                    |                                                                                                    |                                        |                         |                                                                                                    |                             | formações básicas                  |  |  |
| E-mail: Informações básicas                                                                                                    |                                                                                                    | Períos<br>Infor                        | Período:<br>Informações |                                                                                                    | elular: Informações básicas |                                    |  |  |
| 01 - Apostil<br>02 - Aprove<br>03 - Atividar<br>04 - Certidã<br>05 - Certidã<br>06 - Declara<br>07 - Declara<br>08 - Declara<br>09 - Diploma<br>10 - Diploma<br>11 - História<br>13 - Isenção | 01 - Apostilamento do certificado ou diploma do curso   02 - Aproveitamento de Disciplina (preencher verso)   03 - Atividades Complementares   04 - Certidão   05 - Certificado de Curso   06 - Declaração de Monitoria   07 - Declaração de estar regularmente matriculado (a)   09 - Diploma do Curso   10 - Diploma do Curso   11 - Histórico Escolar   12 - Inclusão de Disciplinas   13 - Isenção de Disciplinas |                                        |                         | 14 - Matricula no Curso   15 - Matricula por Procuração no Curso   16 - Pedido de 2ª chamada de Prova   17 - Programa(s) da(s) disciplina(s) do Curso   18 - Reabertura de Inscrição na(s) Disciplina(s)   19 - Reabertura de Matricula no Curso   20 - Revisão de Prova   21 - Trancamento de Inscrição na(s) disciplina(s)   22 - Trancamento de Matricula no Curso   23 - Transferência para a UNIRBO   24 - Transferência para outra instituição   25 - Outros (observação)   26 - Cancelamento do Curso |                             |                                    |  |  |

## Passo 3. Continuação ...

Na segunda página do arquivo "Requerimento atividades complementares", preencher as informações das atividades realizadas no período, conforme modelo abaixo.

> O código da atividade está descrito no anexo do documento "Códigos das Atividades complementares - O.S PROGRAD nº 004,15/06/2018", indicado no Passo 2

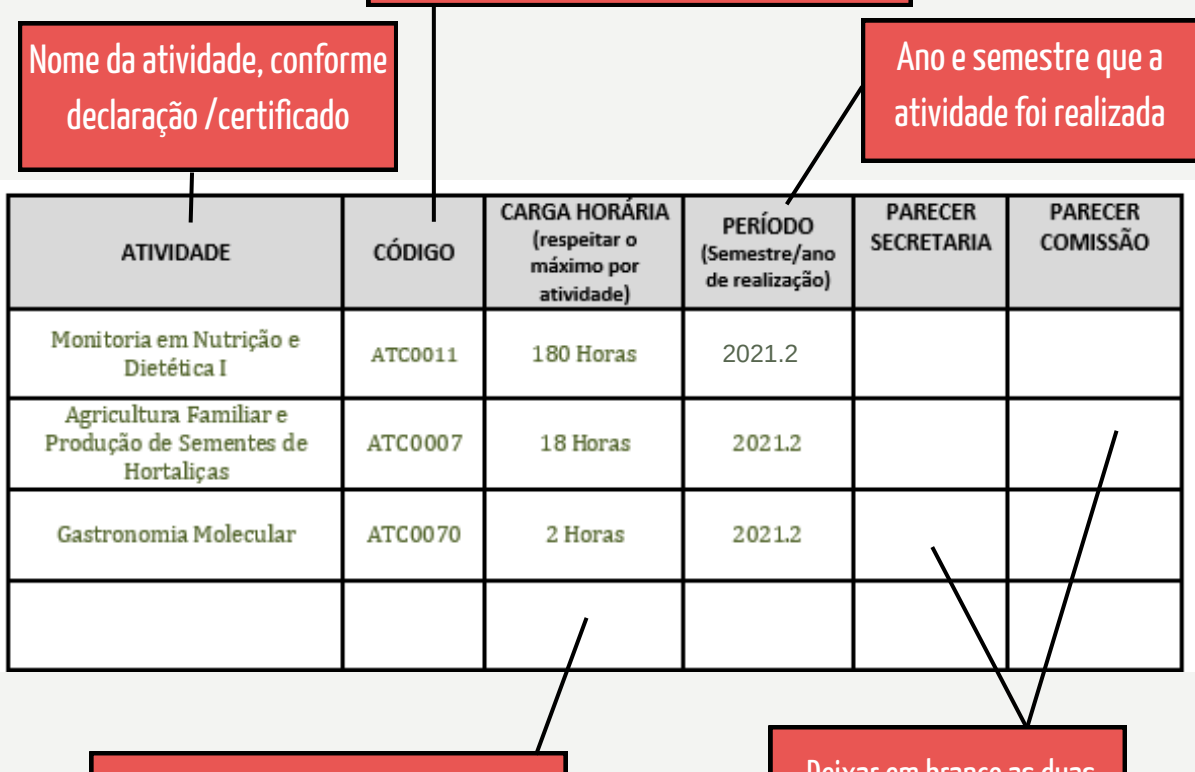

Descrever a carga horária a ser validada da atividade. Ver orientações na próxima página Deixar em branco as duas últimas colunas: serão preenchidas pela secretaria e pela comissão de matrícula

#### Passo 3. Continuação ...

#### Sobre os códigos ...

A OS PROGRAD nº 0042018 não possui códigos específicos para <u>CURSOS</u> realizados. A norma interna dos cursos de Nutrição é de utilizar os seguintes códigos:

- ATC 0070, se o curso tiver duração de até 10 h.
- ATC 0007 e o curso tiver duração maior que 10 h. Todavia, para este código, só poderá ser validado até 30 h por curso. No exemplo de um curso de 80 h, deve-se solicitar com código ATC 0007, descrevendo apenas 30 h para serem validadas para este curso, totalizando no mesmo semestre, até 60 h oriundas de cursos diferentes.

#### Sobre a carga horária a ser validada ...

A instrução normativa que estabelece os códigos para as ATC, também estabelece o máximo de horas que pode ser validada para uma atividade, e o máximo de horas que pode ser validado para um mesmo código no período letivo.

Por exemplo, o código ATC 0070 atribuído para participação em eventos científicos e para cursos, pode validar para um único evento até 10 h, porém, se o discente participou de outros eventos no período, é possível atribuir mais horas (até o limite máximo de 40 h), respeitando o máximo de 10 h por evento em que participou.

### Passo 3. Continuação ...

Sobre a carga horária a ser validada ....

Para monitorias e projetos de extensão/ensino/pesquisa que ocorrem por mais de um período: é possível validar até 180 h por período/atividade para monitoria e 90 h por período/atividade para projetos de ensino-pesquisaextensão.

Se o discente foi monitor por 2 períodos e receber um certificado de 400 h, deve preencher o requerimento da seguinte forma, considerando que o máximo por atividade e período que pode validar para este código são 180 h.

| ATIVIDADE COMPLEMENTAR – enviar em word |                                                                  |            |                                            |                       |                     |  |  |  |  |  |
|-----------------------------------------|------------------------------------------------------------------|------------|--------------------------------------------|-----------------------|---------------------|--|--|--|--|--|
| Solicitante:                            | Matrícula:                                                       |            |                                            |                       |                     |  |  |  |  |  |
| ATIVIDADE                               | CÁRGA HORÁRIA<br>CÓDIGO (respeitar o<br>máximo por<br>atividade) |            | PERÍODO<br>(Semestre/ano<br>de realização) | PARECER<br>SECRETARIA | PARECER<br>COMISSÃO |  |  |  |  |  |
| <u>Monitoria em XXXX</u>                | <u>ATC0011</u>                                                   | <u>180</u> | <u>2022/1</u>                              |                       |                     |  |  |  |  |  |
| <u>Monitoria em XXXX</u>                | <u>ATC0011</u>                                                   | <u>180</u> | <u>2022/2</u>                              |                       |                     |  |  |  |  |  |
|                                         |                                                                  |            |                                            |                       |                     |  |  |  |  |  |
|                                         |                                                                  |            |                                            |                       |                     |  |  |  |  |  |

#### Passo 4

Entregar o documento de requerimento com os certificados/declarações na secretaria do curso, ou enviar por e-mail para a secretaria e/ou coordenação do curso.. (emails ao final deste documento)

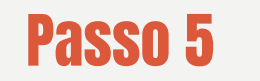

Aguardar o retorno da análise pela Comissão de Matrícula. Quando concluída o discente será informado, e as horas validadas irão ser lançadas no Histórico Escolar pela secretaria, sem necessidade de solicitação adicional.

A comissão de matrícula se reúne uma vez ao mês. As datas das reuniões podem ser encontradas no site da escola.

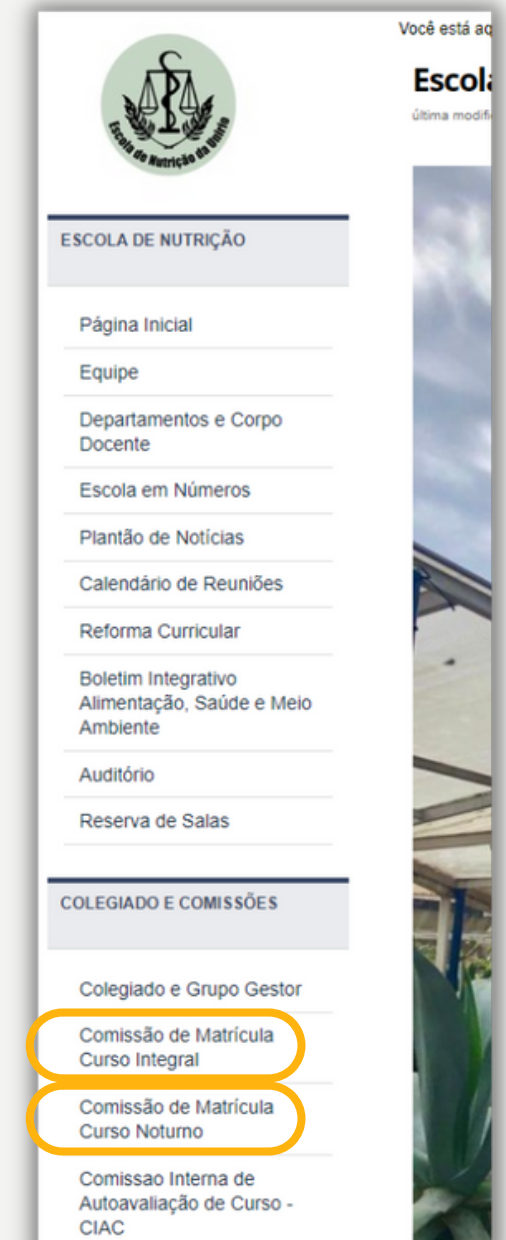

#### Contatos Curso Integral

Secretaria: secretaria.nutintegral@unirio.br Coordenação: coordenacao.nutintegral@unirio.br

#### Contatos Curso Noturno

Secretaria: secretaria.nutnoturno@unirio.br Coordenação: coordenacao.nutnoturno@unirio.br

> Coordenações: Prof.ª Dr.ª Elaine Cristina de Souza Lima (Integral) e Prof. Dr. Michel Carlos Mocellin (Noturno) Direção: Prof.ª Dr.ª Alessandra Silva Pereira

> Este manual foi desenvolvido por Kássia Giannecchini